## Accès EMPLOI EN LIGNE pour les étudiants

Dans le portail symbiose, dans la colonne de gauche, cliquez sur «<u>Mes outils</u>», ensuite sur «<u>Gérer mes outils</u>».

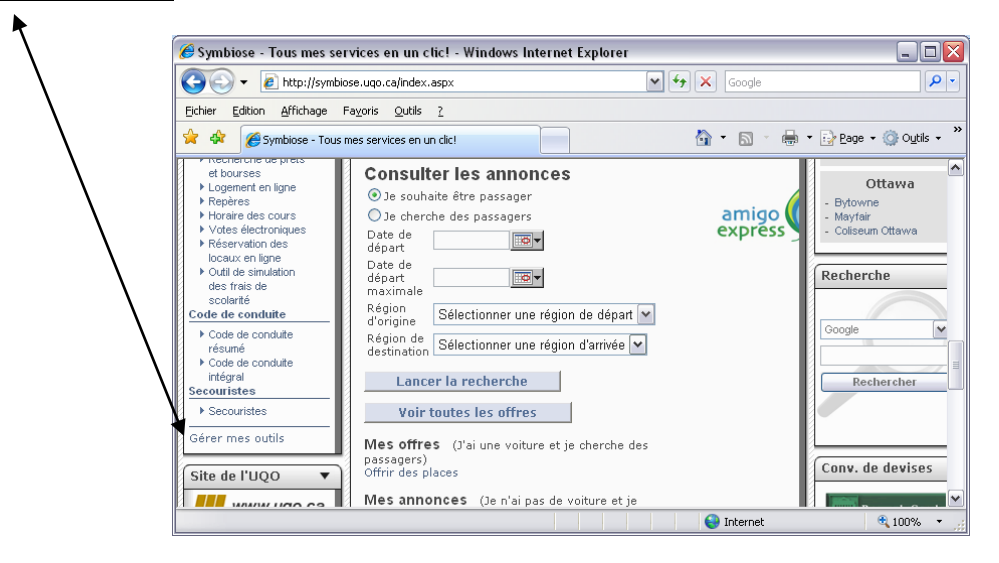

Ensuite, cliquez sur «Emploi en ligne» et puis sur «Ajouter».

| Car Line Ci                                                           | the second second second second second second second second second second second second second second second se          |     |   | ~ |
|-----------------------------------------------------------------------|----------------------------------------------------------------------------------------------------|-----|---|---|
| 🖉 Symbiose - Gerer mes ou                                             | Itils - Windows Internet Explorer                                                                                        |     |   | ì |
| I+I https://symbiose.uqo.ca/FrmG                                      | iererApplications.asp×                                                                                                   | *   |   |   |
|                                                                       |                                                                                                    |     |   | ` |
| Gérer mes outils<br>Vous pouvez ajouter et<br>Gérer mes catégories po | supprimer des applications pour toutes vos catégories. Cliquez sur<br>uur ajouter, supprimer et modifier vos catégories. | Aid | e |   |
| Catégories                                                            | Outils                                                                                                    |     |   |   |
| Générae                                                               | Outils dans cette catégorie                                                                                              |     |   |   |
| Mon dossier étudiant                                                  | 🗆 Mon courriel 🛛 🔒 🕀                                                                                                    | ~   |   |   |
| Services disponibles<br>Code de colduite<br>Secouristes               | Moodle (Cours et programmes)                                                                                             |     |   |   |
|                                                                       | Supprimer                                                                                                    | X   |   |   |
|                                                                       | Outils disponibles                                                                                                    |     |   |   |
|                                                                       | Autorisation d'études hors établissement                                                                                 | â   |   |   |
|                                                                       | Changer non adresse ou mon téléphone                                                                                     |     |   |   |
|                                                                       | 🗹 Emploi el ligne                                                                                                    |     |   |   |
|                                                                       | Evaluation de l'enseignement                                                                                             |     |   |   |
|                                                                       | Horainedes cours                                                                                                    | ~   |   |   |
|                                                                       | Ajouter                                                                                                    |     |   |   |
|                                                                       | Gérer mes catégories Fermer                                                                                              |     |   |   |
|                                                                       |                                                                                                    |     |   |   |
|                                                                       | 😜 Internet 🔍 10                                                                                                    | 0%  | ÷ | 1 |

Retournez par la suite dans «Mes outils» et «Emploi en ligne» devrait y être.

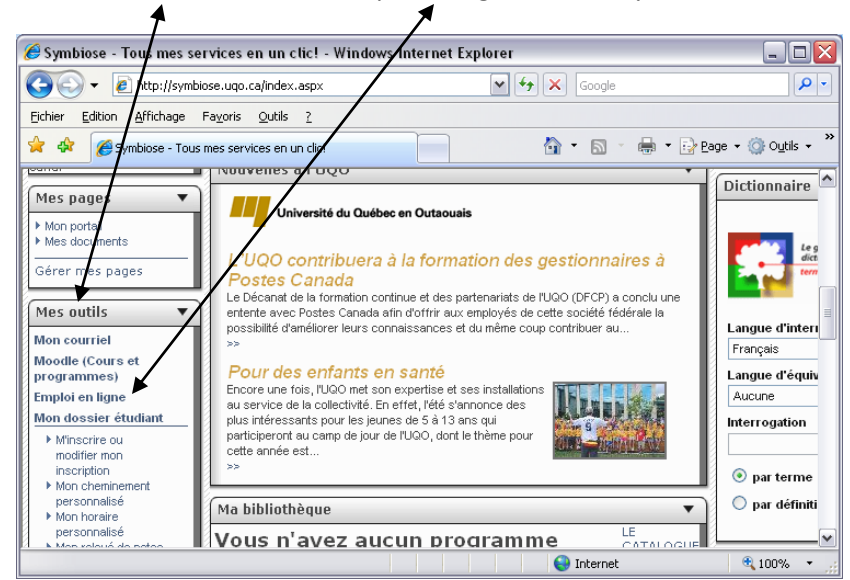

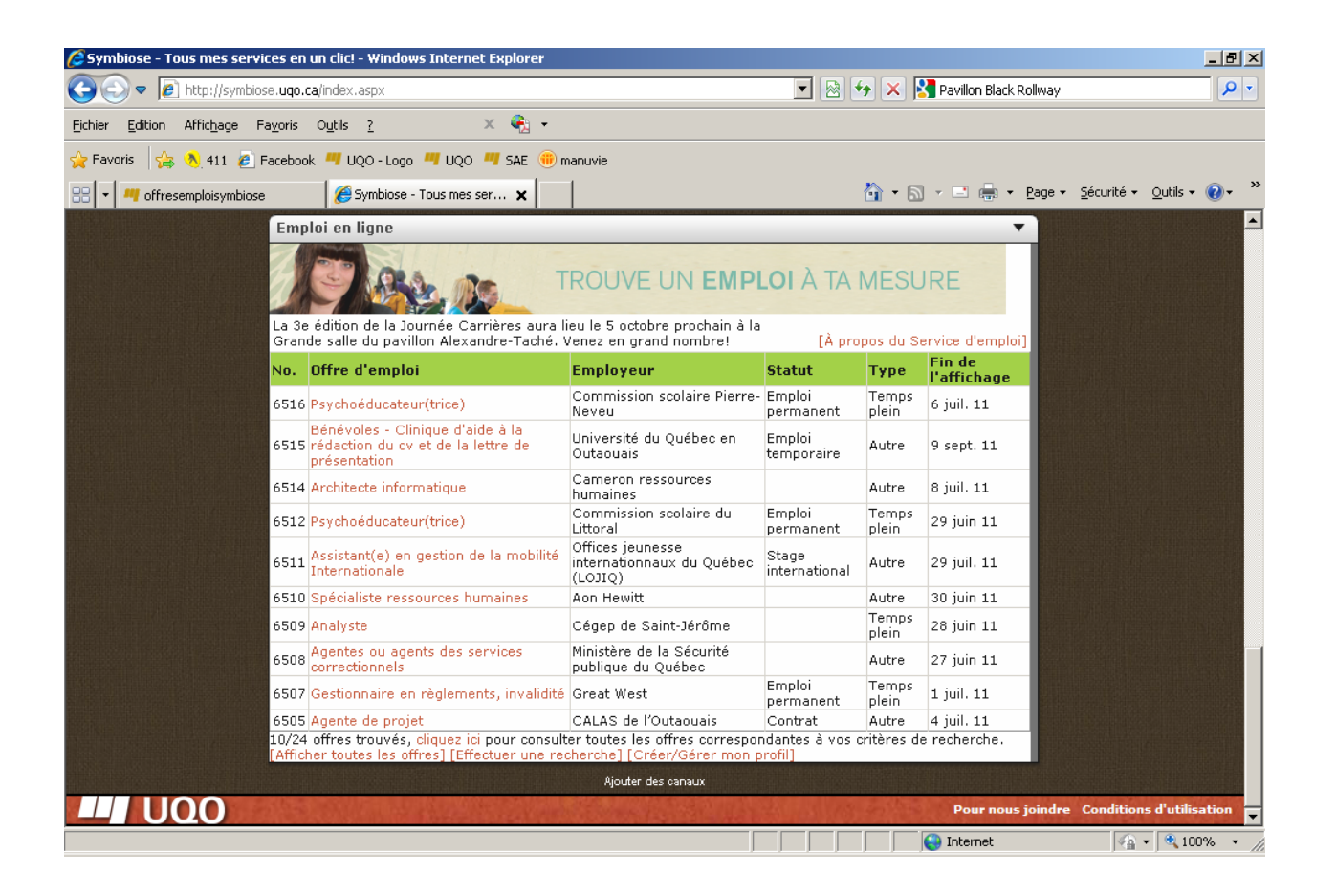

\*\*\* Ce processus ne doit être fait qu'une seule fois